PENGESKABET

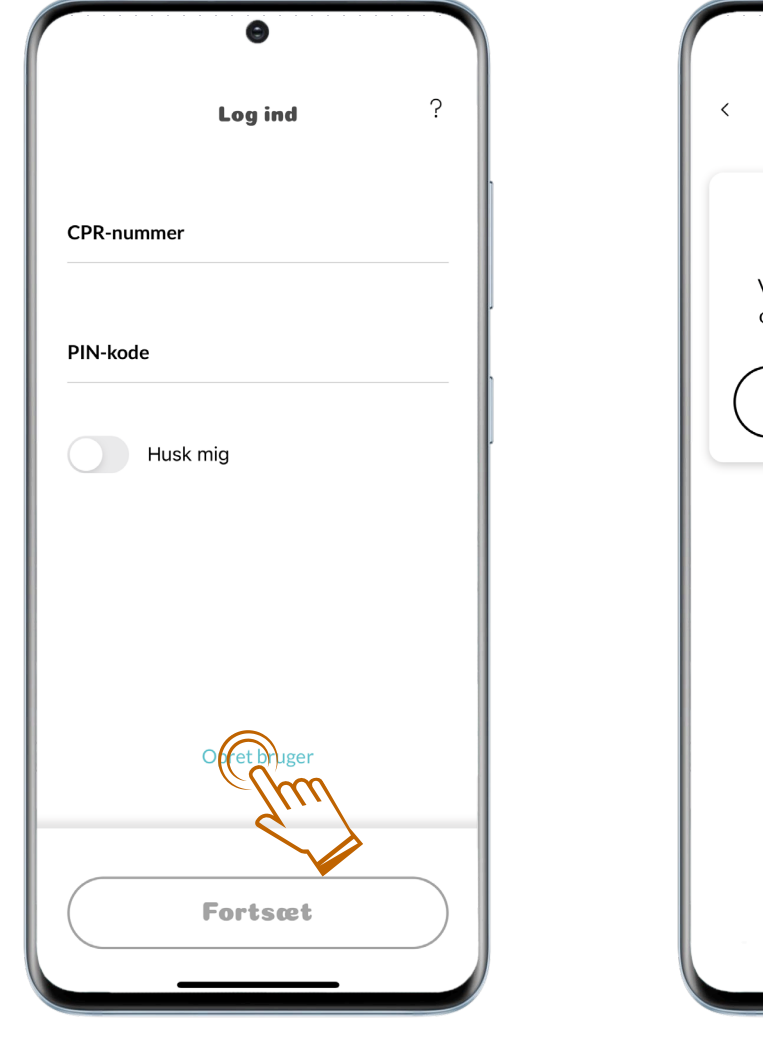

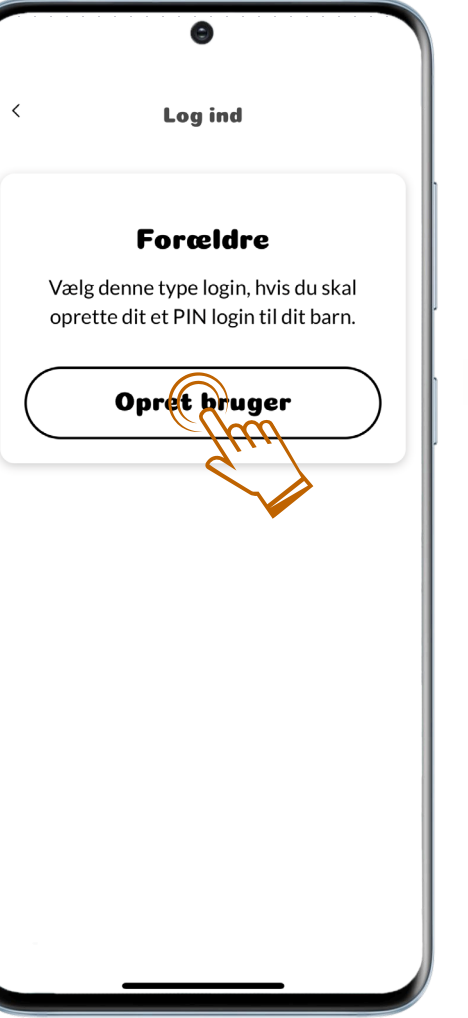

## Log ind

 $\checkmark$ 

#### 01.

CPR-nummer og PIN-kode skal ikke udfyldes.

Vælg **Opret bruger**, **Fortsæt** og så **Opret bruger** igen.

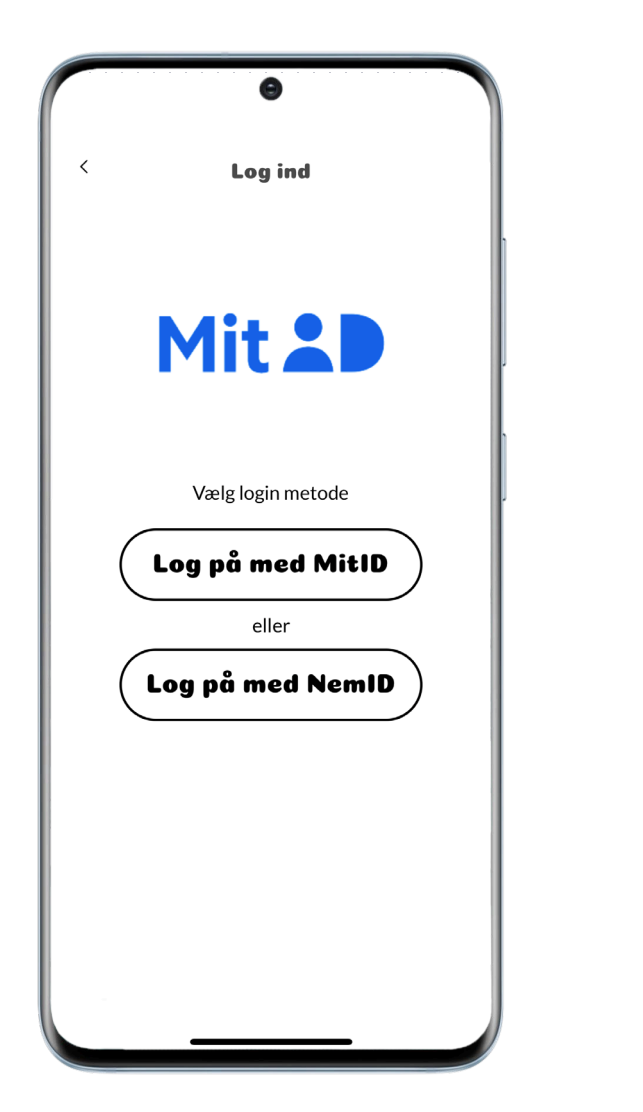

| Annuller 🔒 panknordik.mitic | i.dk 🗚 Č |
|-----------------------------|----------|
| Log på hos BankNordik - DK  | Mit 20   |
| Åbn MitID app og go         | odkend   |
| ÅBN MITID APP               | →        |
| < >                         | Ċ.       |

### pengeskabet MitID

02.

Log på med dit MitID.

# PENGESKABET

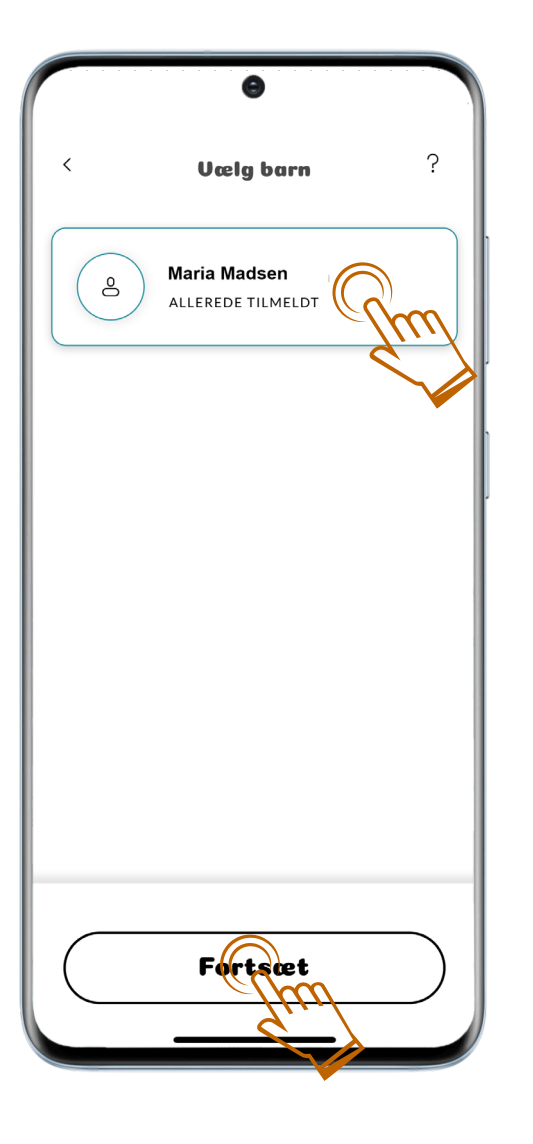

### PENGESKABET Vælg barn

03.

 $\checkmark$ 

Vælg barnet på skærmen og derefter **Fortsæt.** 

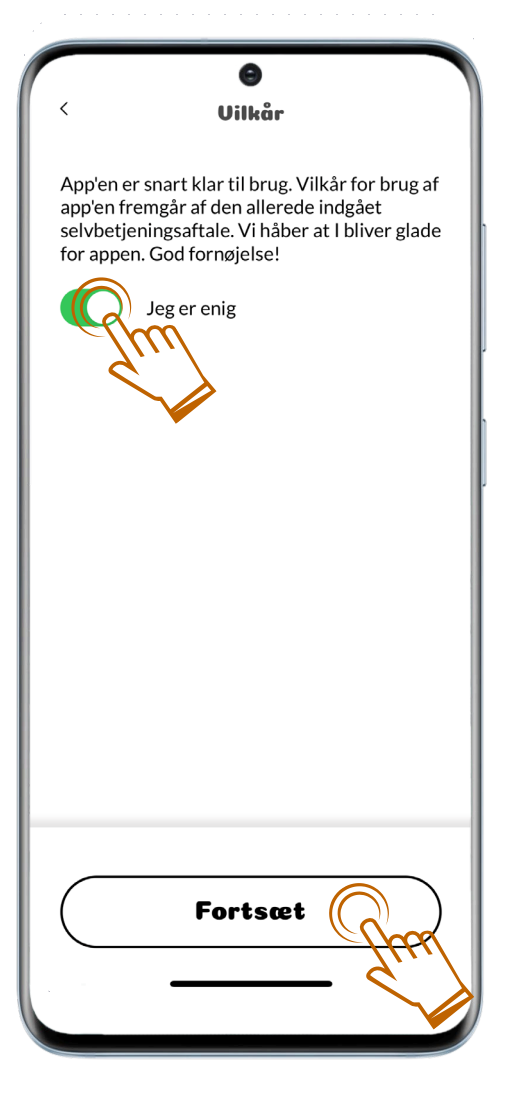

#### PENGESKABET Vilkår

 $\checkmark$ 

04.

Tryk på knappen **Jeg er enig** og derefter **Fortsæt**.

| Opret PIN-kode                                                                                                |    |
|----------------------------------------------------------------------------------------------------|----|
| Vi har sendt en SMS-kode til barnets mobil,<br>som skal indtastes nedenfor, inden I kan<br>oprette PIN-koden. |    |
| SMS-kode                                                                                                    |    |
| 0211                                                                                                    |    |
| Indtast ny PIN-kode                                                                                           |    |
| Gentag ny PIN-kode                                                                                            |    |
|                                                                                                    |    |
|                                                                                                    |    |
|                                                                                                    |    |
|                                                                                                    |    |
|                                                                                                    |    |
| Gem Gem                                                                                                    |    |
|                                                                                                    |    |
|                                                                                                    | ۲. |

## Opret Pin-kode

05.

 $\checkmark$ 

En SMS-kode er nu sendt til dit barns mobil. Skriv denne kode, vælg derefter en PIN-kode (fire tal) og gentag den valgte PIN-kode.

Afslut med **Gem**.

# PENGESKABET

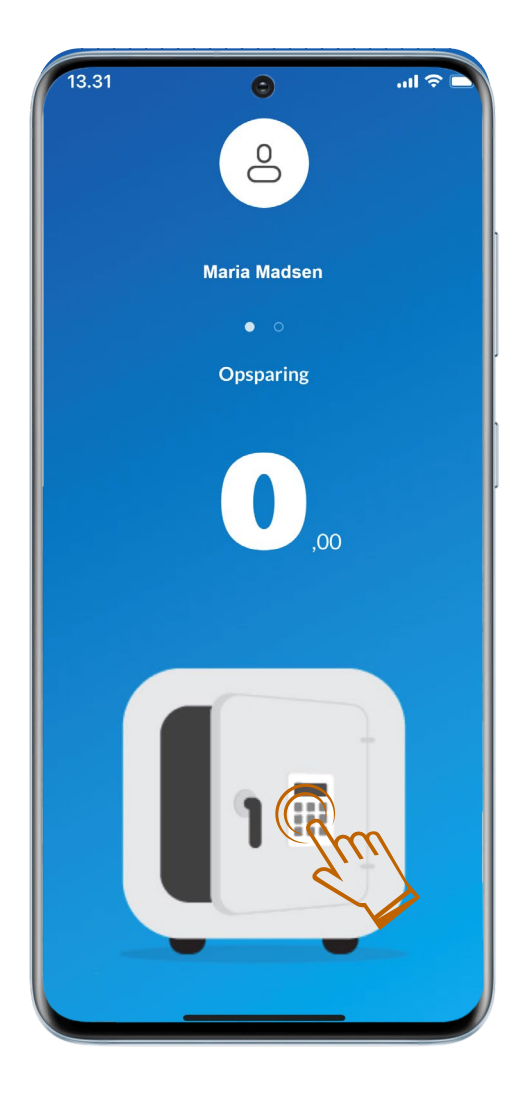

#### PENGESKABET

 $\checkmark$ 

06.

Du er nu logget ind på Pengeskabet.

Vælg pengeskabsikonet for at se dine posteringer.